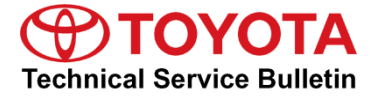

### Service

Category Engine/Hybrid System

| Section | Emission Control | Market USA | Toyota Supports |
|---------|------------------|------------|-----------------|
|---------|------------------|------------|-----------------|

#### Applicability

| YEAR(S)     | MODEL(S) | ADDITIONAL INFORMATION             |
|-------------|----------|------------------------------------|
| 2014 - 2016 | Tundra   | VDS(s): DM5F1, EM5F1, RM5F1, UM5F1 |

#### Introduction

Some 2014 – 2016 model year Tundra (1UR-FE) vehicles may exhibit a MIL "ON" condition with Diagnostic Trouble Code (DTC) P2440 (Secondary Air Injection System Switching Valve Stuck Open, Bank 1), or P2442 (Secondary Air Injection System Switching Valve Stuck Open, Bank 2), and under some conditions may enter limp mode (limited throttle input ~ 25mph). This condition can be triggered by sub-freezing ambient temperatures. Follow the Repair Procedure below to address this condition.

#### **Production Change Information**

This bulletin applies to vehicles produced **BEFORE** the Production Change Effective VIN shown below.

| MODEL  | PLANT | PRODUCTION CHANGE EFFECTIVE VIN |
|--------|-------|---------------------------------|
| Tundra | TMMTX | 5TF#M5F1#GX098040               |

### Warranty Information

| EG1610 Reprogram ECM (PCM) 0.4 89661-0CN60<br>89661-0CN61<br>89661-0CM10<br>89661-0CM11 8A 99 | OP CODE | DESCRIPTION         | TIME | OFP                                                      | T1 | T2 |
|-----------------------------------------------------------------------------------------------|---------|---------------------|------|----------------------------------------------------------|----|----|
|                                                                                               | EG1610  | Reprogram ECM (PCM) | 0.4  | 89661-0CN60<br>89661-0CN61<br>89661-0CM10<br>89661-0CM11 | 8A | 99 |

## APPLICABLE WARRANTY

• This repair is covered under the Toyota Federal Emission Warranty. This warranty is in effect for 96 months or 80,000 miles, whichever occurs first, from the vehicle's in-service date.

### **Parts Information**

| MODEL         | ENCINE | NGINE DRIVETRAIN                   | PART NUMBER                |                            |                                   | οτν     |   |
|---------------|--------|------------------------------------|----------------------------|----------------------------|-----------------------------------|---------|---|
| MODEL         | ENGINE |                                    | PREVIOUS ECU PN            | NEW ECU PN                 |                                   | QII     |   |
| Tundra 1UR-FE |        | 2WD STD                            | 89661-0CN60<br>89661-0CN61 | 89661-0CN62                | Computer, Engine                  | 1       |   |
|               |        | 4WD STD                            | 89661-0CN60<br>89661-0CN61 |                            |                                   | 1       |   |
|               | IOK-FE | 2WD TOW                            | 2WD TOW                    | 89661-0CM10<br>89661-0CM11 | 89661-0CM12                       | Control | 1 |
|               |        | 4WD TOW 89661-0CM10<br>89661-0CM11 |                            | 1                          |                                   |         |   |
| All           | All    | All                                | 00451-00001-LBL            |                            | Authorized<br>Modification Labels | 1       |   |

### NOTE

- The ECM (PCM) should NOT be replaced as part of the Repair Procedure.
- Authorized Modification Labels may be ordered in packages of 25 from the Materials Distribution Center (MDC) through *Dealer Daily Dealer Support Materials Orders*.

<sup>•</sup> Warranty application is limited to occurrence of the specified condition described in this bulletin.

### **Required Tools & Equipment**

| REQUIRED EQUIPMENT            | SUPPLIER | PART NUMBER  | QTY |
|-------------------------------|----------|--------------|-----|
| Techstream 2.0*               |          | TS2UNIT      |     |
| Techstream Lite               | ADE      | TSLITEPDLR01 | 1   |
| Techstream Lite (Green Cable) |          | TSLP2DLR01   |     |

### NOTE

- Only ONE of the Techstream units listed above is required.
- Software version 11.10.034 or later is required.
- Additional Techstream units may be ordered by calling Approved Dealer Equipment (ADE) at 1-800-368-6787.
- The Diagnostic Tester is NOT recommended for flash reprogramming. Please use Techstream or an approved J2534 interface to perform flash reprogramming updates. Visit <u>techinfo.toyota.com</u> for more information regarding J2534 reprogramming.

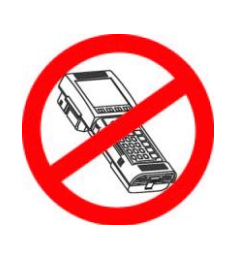

| SPECIAL SERVICE TOOLS (SST)     | PART NUMBER | QTY |
|---------------------------------|-------------|-----|
| GR8 Battery Diagnostic Station* | 00002-MCGR8 | 1   |

### NOTE

Additional SSTs may be ordered by calling 1-800-933-8335.

\* Essential SST.

### **Calibration Information**

| MODEL  | ENGINE | ENGINE DRIVETRAIN | CALIBRATION ID       |                      |                 |
|--------|--------|-------------------|----------------------|----------------------|-----------------|
|        |        |                   | PREVIOUS             | NEW                  |                 |
| Tundra | 1UR-FE | 2WD STD           | 30CL5000<br>30CL5100 | <u>30CL5200</u>      |                 |
|        |        |                   | 4WD STD              | 30CL5001<br>30CL5101 | <u>30CL5201</u> |
|        |        | 2WD TOW           | 30CM1000<br>30CM1100 | <u>30CM1200</u>      |                 |
|        |        | 4WD TOW           | 30CM1001<br>30CM1101 | <u>30CM1201</u>      |                 |

### **Repair Procedure**

- Confirm the condition as described in the Introduction.
  Using Techstream, perform a Health Check. Was DTC P2440 or P2442 retrieved?
  - YES Go to step 2.
  - NO This bulletin does NOT apply. Continue diagnosis using the applicable Repair Manual.
- Check for the Authorized Modifications Label affixed to the vehicle in the location shown in Figure 1 below. Confirm if the ECM (PCM) calibration has been updated.
   Is the calibration ID listed NOT the latest ECM (PCM) calibration?
  - YES Go to step 3.
  - NO This bulletin does NOT apply. Continue diagnosis using the applicable Repair Manual.

Figure 1. Location of Authorized Modification label for 2014 – 2016 Tundra

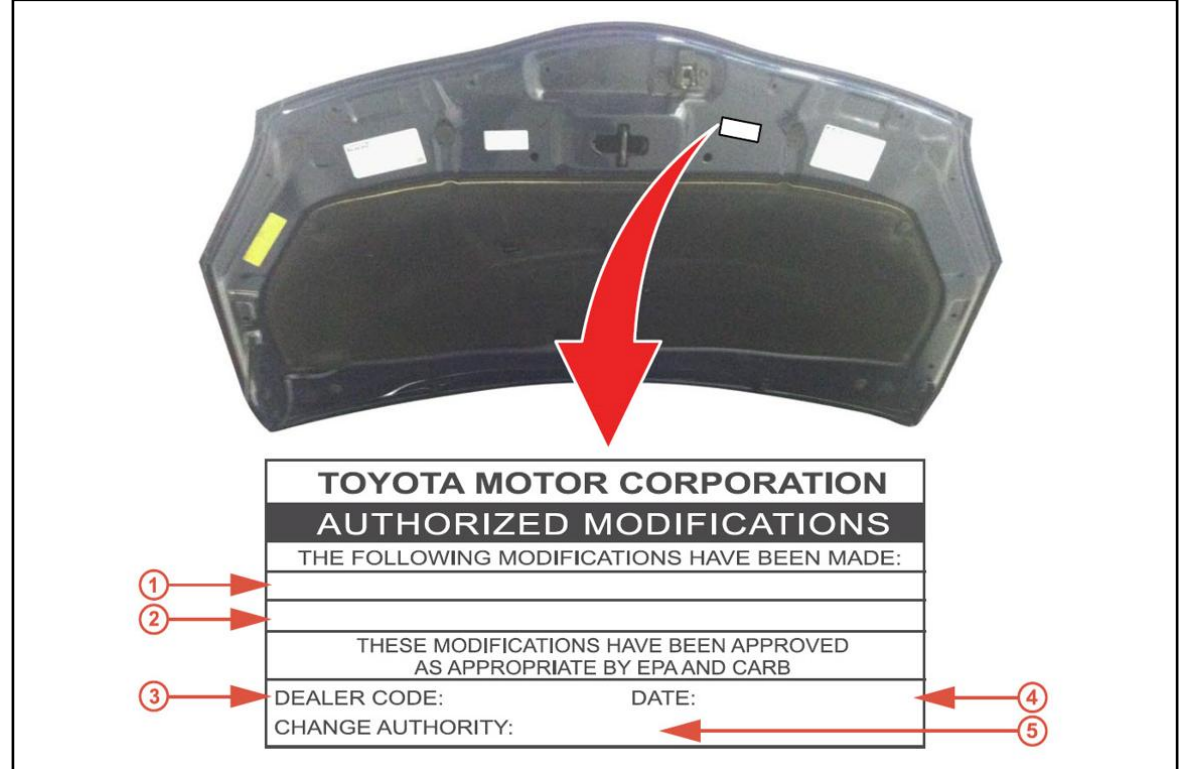

| 1 | Replacement ECM (PCM) Part Number (i.e., 89681-76011) |
|---|-------------------------------------------------------|
| 2 | New Calibration ID (i.e., 30CL5200)                   |
| 3 | Dealer Code                                           |

| 4 | Date Completed |
|---|----------------|
| 5 | This SB Number |

### **Repair Procedure (Continued)**

3. Flash reprogram the ECM (PCM).

### NOTE

- The GR8 Battery Diagnostic Station MUST be used in Power Supply Mode to maintain battery voltage at 13.5 volts while flash reprogramming the vehicle.
- For details on how to use the GR8 Battery Diagnostic Station, refer to the <u>GR8</u> <u>Instruction Manual</u> located on the Technical Information System (TIS), Diagnostics – Tools & Equipment – Battery Diagnostics.

Follow the procedures outlined in Service Bulletin No. <u>T-SB-0012-13</u> "Techstream ECU Flash Reprogramming Procedure," and flash the ECM (PCM) with the NEW calibration file update.

- 4. Install the Authorized Modifications Label.
  - A. Using a permanent marker, enter the following information on the label:
    - ECM part number [Refer to the Parts Information section for the NEW PART NUMBER]
    - Calibration ID(s) [Refer to the **Calibration Information** section for the **NEW CALIBRATION**]
    - Dealer Code
    - Repair Date
    - Change Authority [This bulletin number]
  - B. Affix the Authorized Modifications Label to the vehicle at the location shown in Figure 1. The Authorized Modifications Label is available through the MDC, P/N 00451-00001-LBL.
- 5. Test drive the vehicle to confirm proper vehicle operation.